## Comment ajouter un administrateur sur Google+

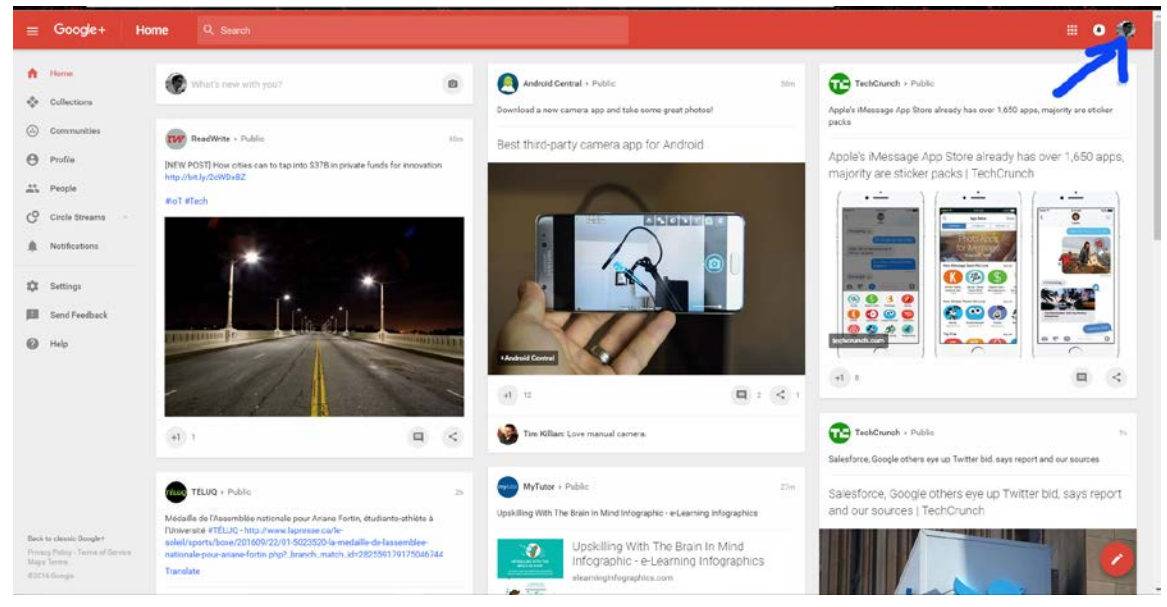

Tout d'abord, connectez-vous à votre Google+ personnel :

Ensuite, sélectionnez la page pour laquelle vous désirez ajouter un administrateur :

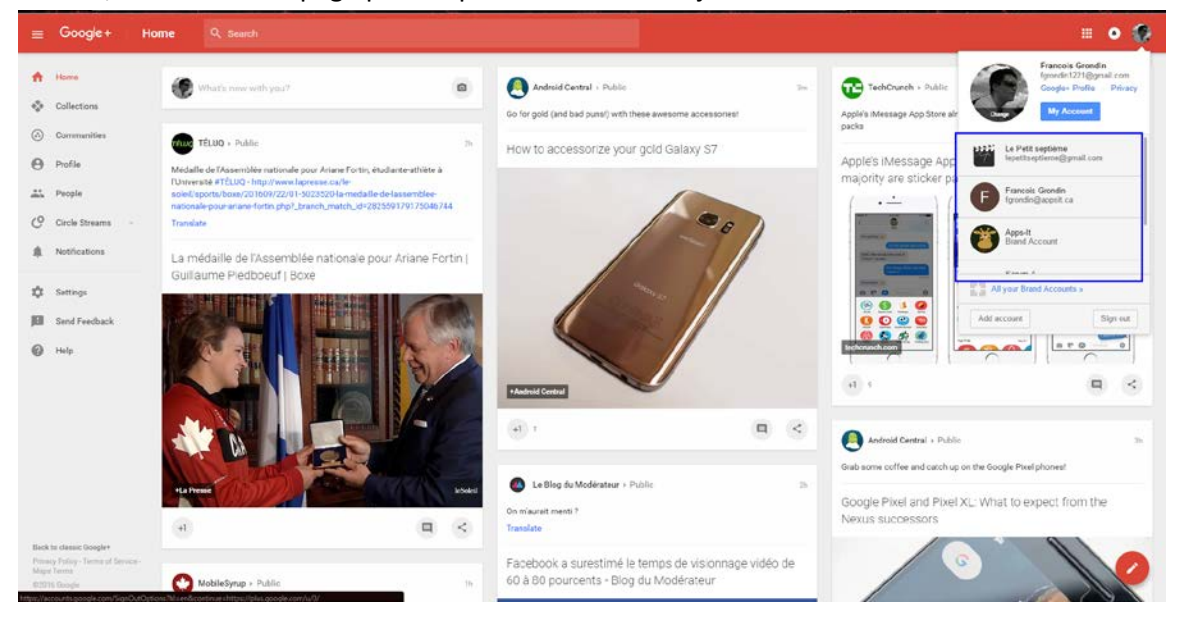

Sélectionnez ensuite l'icône de la page en question :

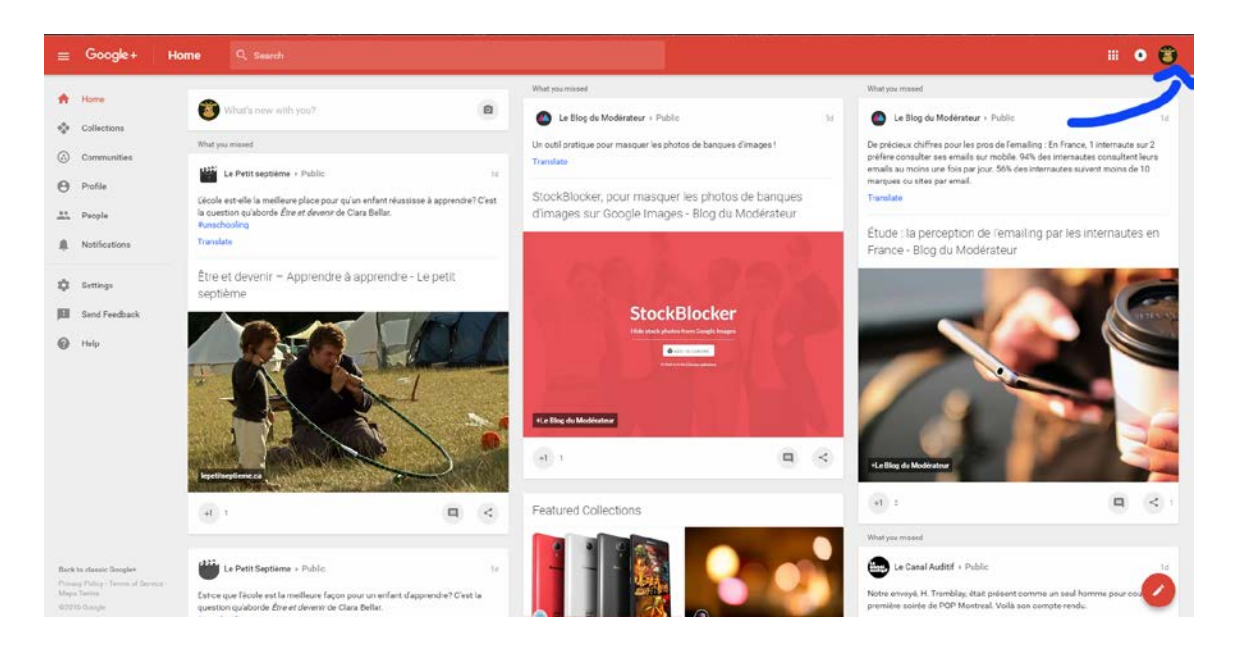

Puis, Sélectionnez "Manage account" :

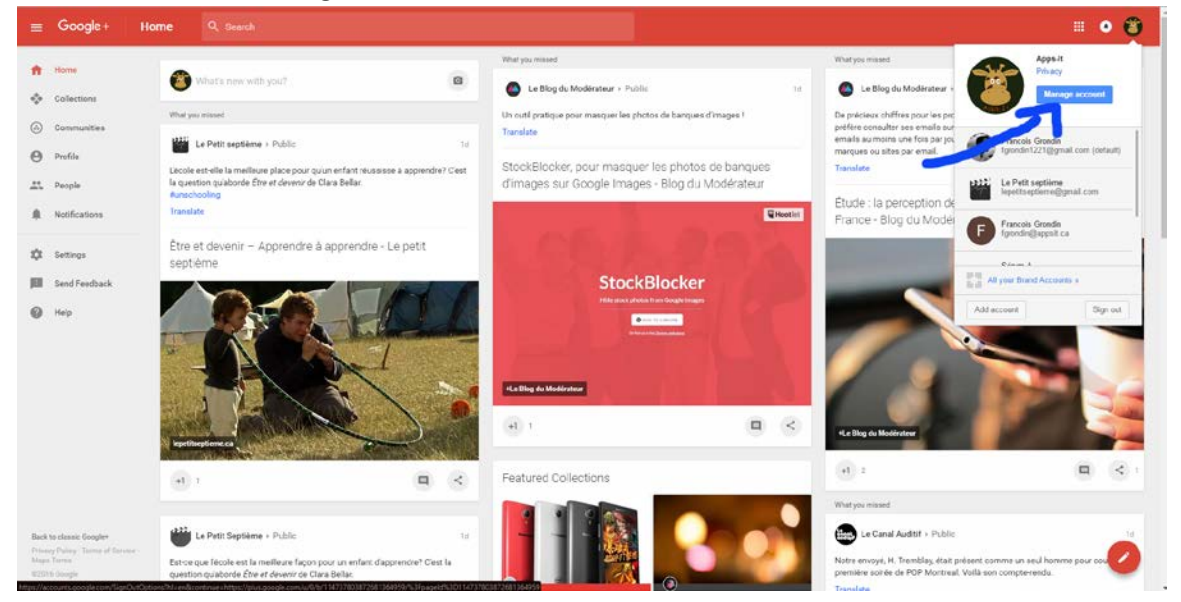

Et, cliquez sur "Manage permissions" :

| Google |                                                                                                    | ш | 0 |   |
|--------|----------------------------------------------------------------------------------------------------|---|---|---|
| ÷      | Brand Account details                                                                                                    |   |   | 0 |
|        | Appetit<br>VILW GENERAL ACCOUNT INFO EDIT ACCOUNT INFO ES   Users<br>During refue, lineta, and ientoer users MUNALCE PERMISSIONE   Act as Appent on: VILW COUNT   Image: Count of the count VILW COUNT   Image: Count VILW COUNT |   |   |   |
|        |                                                                                                    |   |   |   |
|        |                                                                                                    |   |   |   |

Finalement, appuyer sur le bouton d'ajout d'une personne :

| ÷ | Brand Account details                |                   |  |
|---|--------------------------------------|-------------------|--|
|   | Apps-It<br>VIEW GENERAL ACCOUNT INFO | EDIT ACCOUNT INFO |  |
|   | Manage permissions                   |                   |  |
|   | You (Francois Grondin)               | Primary owner     |  |
|   |                                      |                   |  |
|   |                                      |                   |  |
|   |                                      |                   |  |
|   |                                      |                   |  |
|   |                                      |                   |  |
|   |                                      | DONE              |  |
|   |                                      |                   |  |
|   |                                      |                   |  |

Ne vous reste plus qu'à entrer l'adresse courriel de la personne que vous désirez ajouter :

| $\leftarrow$ |                                                                                                    |                   |  |
|--------------|----------------------------------------------------------------------------------------------------|-------------------|--|
|              | Apps-It<br>VIEW GENERAL ACCOUNT INFO                                                                                                    | IT ACCOUNT INFO 🛛 |  |
|              | Manage permissions                                                                                                    | + <u>0</u> ,      |  |
|              | You (Francols Grondin)   Primary owner     Add new users   Allow others to help you manage business info, customer reviews, and Y It's easy to assign different levels of access to each user. Learn more     + Add names or email addresses     Choose a role | YouTube videos.   |  |
|              |                                                                                                    | DONE              |  |
|              |                                                                                                    |                   |  |
|              |                                                                                                    |                   |  |

Pour m'ajouter, entrez le courriel suivant : fgrondin1221@gmail.com